## "Postvak In" In of Uitschakelen

Bekomt u teveel mailtjes in uw mailbox, kan je dit oplossen door "alleen het Postvak In "in te schakelen. Dit is van toepassing in alle mailgroepen waar u bent ingeschreven. Als voorbeeld werd hier de mailgroep Computer-Internet genomen.

Hoe gaat u te werk: Surf naar <u>www.seniorennet.be/mailgroepen</u>, inloggen met gebruiksnaam en wachtwoord, u komt nu terecht op het controlepaneel, van uw mailgroep(en) en vind je onderstaande, zie PrtScrn Figuur1.

Klik op "Enkel Postvak In inschakelen"

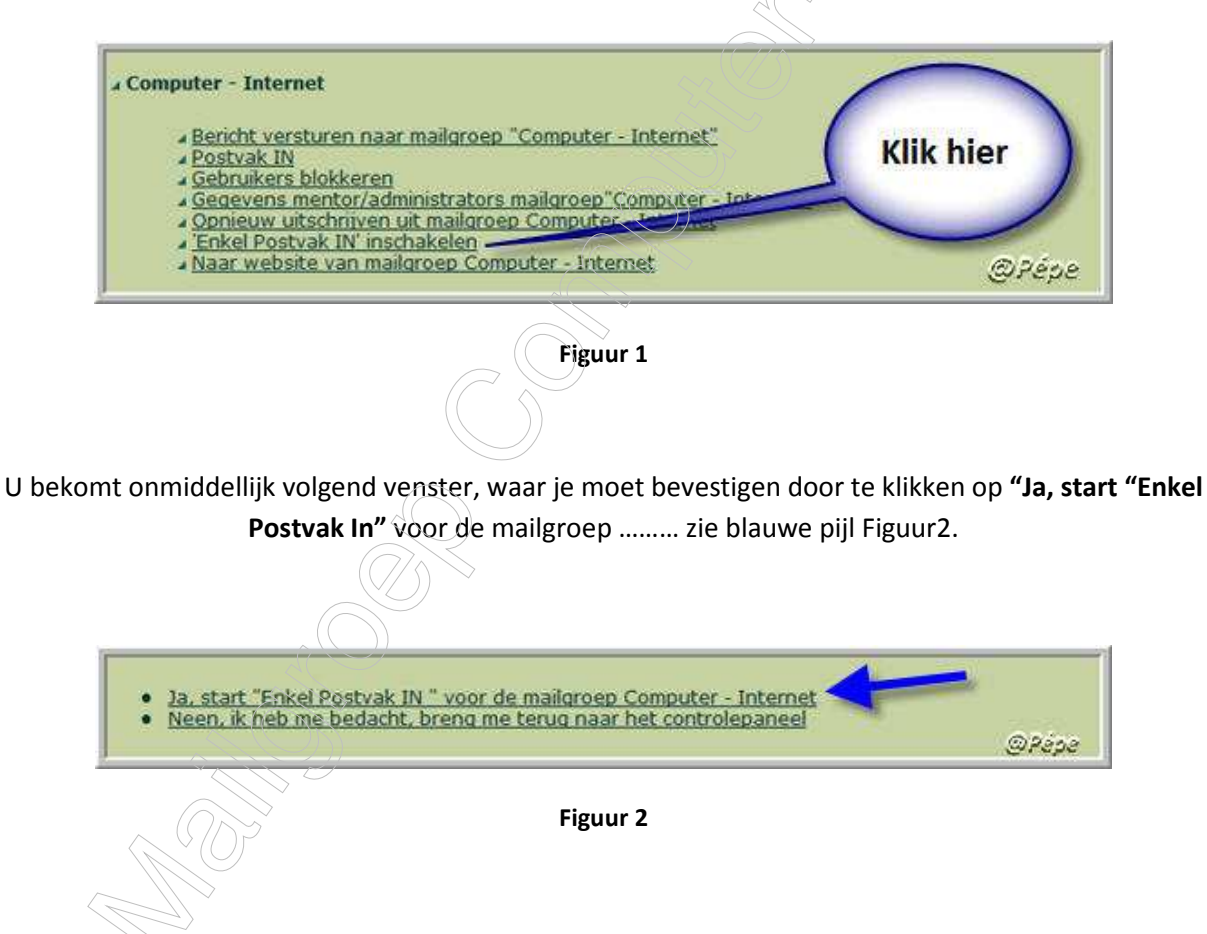

U bekomt nu bevestiging dat "Enkel Postvak In" werd geactiveerd, zie Figuur3 Tevens bekom je in uw mailbox nog een bevestiging dat u wordt gestuurd door de webmaster, met een weinig informatie hierover.

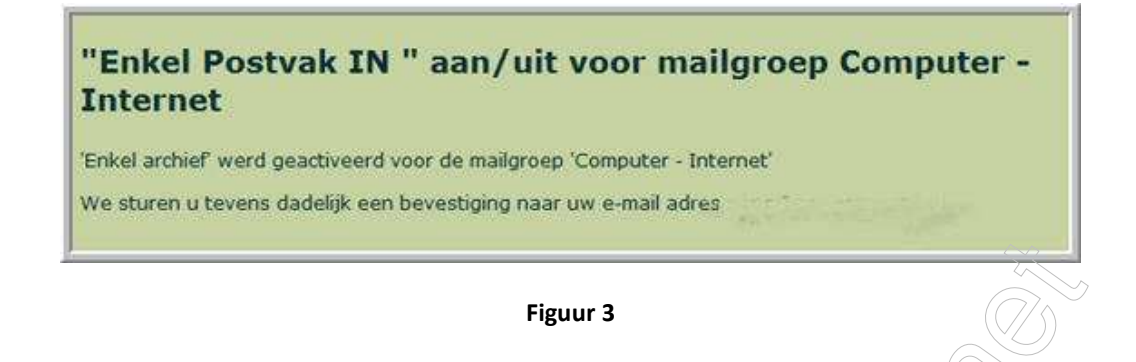

## Hoe kan ik nu de mails gaan lezen in het "Postvak In"?

Surf naar <u>http://www.seniorennet.be/mailgroepen</u> log in met gebruiksnaam en wachtwoord, u komt terecht op het controlepaneel, klik nu op **"Postvak in"** zie Figuur 4.

| Computer - Internet     Klik hier     Bericht versture haar mailgroep "Computer - Internet"     Postvak IN     Gebruikers blokkeren     Gegevens mentor/administrators mailgroep "Computer - Internet"     Opnieuw uitschniven uit mailgroep Computer - Internet     'Enkel Postvak IN' inschakelen     Naar website van mailgroep Computer - Internet | @Pépe                    |
|----------------------------------------------------------------------------------------------------|--------------------------|
| Figuur 4                                                                                                    |                          |
|                                                                                                    |                          |
| komt nu een venster, zie Figuur 5 met de laatste 10 verstuurde                                                                                                    | mails, u kan onderaan he |
| venster volgende 10 e-mails aanklikken, enz                                                                                                    | 2                        |

Mails die u interesseren, kan je lezen door op "**Lezen**" (zie rode pijl op PrtScrn) te klikken, hierdoor opent zich het mail en kan je dit lezen, eveneens is er de mogelijkheid dit mail te beantwoorden vanuit het "Postvak In" door op de **onderste knop** "**Beantwoorden**" te klikken.

<sup>)</sup>In het "Postvak In" kan men ook gebruik maken van een zoekfunctie.

| DATUM          | TITEL<br>Re: Probleem antivirus AVAST undate | AFZENDER | Lezen   |
|----------------|----------------------------------------------|----------|---------|
| a 31 juli 2007 | Re: Probleem antivirus AVAST update          | /        | D Lezen |
| a 31 juli 2007 | Re: Probleem antivirus AVAST update          |          | Lezen   |
| a 31 juli 2007 | Re: Probleem antivirus AVAST update          |          | Lezen   |
| a 31 juli 2007 | Probleem antivirus AVAST update              |          | Lezen   |
| a 30 juli 2007 | Re: sidebar vista                            |          | Lezen.) |
| a 30 juli 2007 | Re: sidebar vista                            |          | Lezen   |
| a 30 juli 2007 | Re: DVD                                      |          | (Lezen) |
| a 30 juli 2007 | Re: sidebar vista                            |          | Lezen   |
| a 30 juli 2007 | Re: DVD                                      | @Pépe    | Lezen   |

Figuur 5

## Wil je terug u mails in uw mailbox.

Surf naar <u>www.seniorennet.be/mailgroepen</u> log in met gebruiksnaam en wachtwoord, u komt terecht op het controlepaneel van uw mailgroep(en) en vind je het onderstaande, zie Figuur 6

Klik hier op "Enkel Postvak In" UITSCHAKELEN

| Bericht versturen naar mailgroep "Computer - Internet"                                                                                                    | Klik hier |
|----------------------------------------------------------------------------------------------------|-----------|
| Postvak IN     Gebruikers blokkeren                                                                                                    |           |
| <ul> <li><u>Gegevens mentor/administrators mailgroep "Computer - Internet"</u></li> <li><u>Opnieuw utschrijven uit mailgroep Computer - Internet</u></li> </ul> |           |
| <u>Enkel Postvak IN' UITSCHAKELEN</u> Naar website van mailgroep Computer - Internet                                                                            |           |
|                                                                                                    | @Pep      |
| C Fierran C                                                                                                    |           |
| Figuur 6                                                                                                    |           |
|                                                                                                    |           |
| $\langle \mathbb{N}^{\vee}(\mathbb{O})^{\mathbb{I}}$                                                                                                    |           |

Bevestig dit het volgende venster door te klikken op **"Ja, hef de "enkel Postvak In"** op voor de mailgroep...... (zie blauwe pijl op Figuur 7)

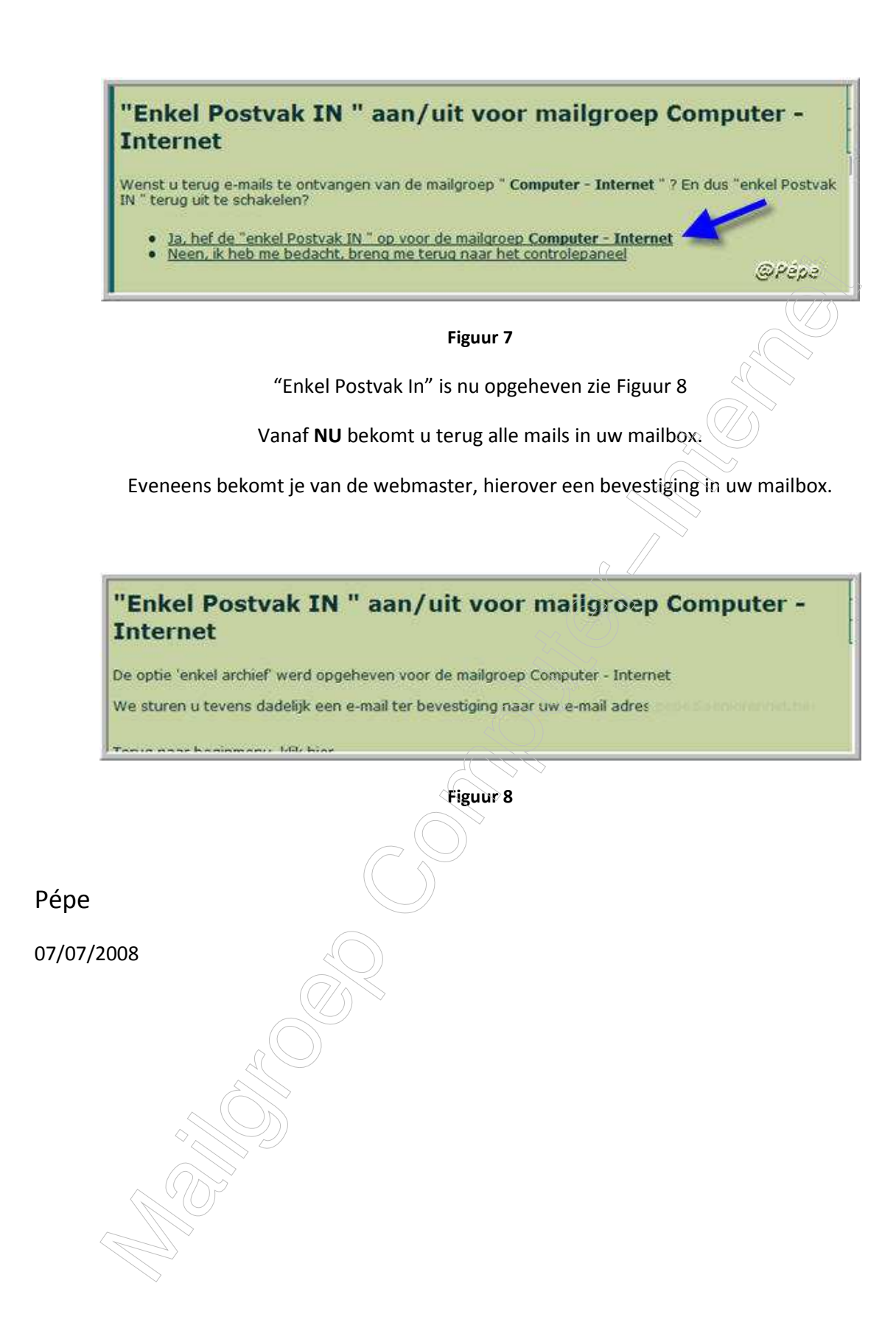